## Sécuriser un fichier sous LibreOffice (ou OpenOffice)

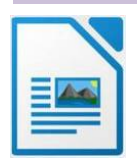

C'est tout simple !

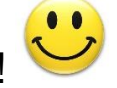

- 1) Menu Fichier puis Enregistrer sous...
- 2) sous le nom du fichier, cochez la case « *Enregistrer avec mot de passe »* (voir copie d'écran ci-dessous).

| <u>Fichier</u> Édition <u>Affichage</u> Insert | tion Forma <u>t</u> St <u>y</u> les                  | Ta <u>b</u> leau Fo <u>r</u> mulaire <u>O</u> utils Fe <u>n</u> être | Aid <u>e</u>       |                | ×                  |
|------------------------------------------------|------------------------------------------------------|----------------------------------------------------------------------|--------------------|----------------|--------------------|
| · · ·                                          | a 🖴 🖪 I 🗶 🛛                                          | a 🔁 • 1 🖌 1 5 • 0 • 1 🖉                                              | Aps 👖              | -              | <b>  </b>          |
|                                                | Arial                                                |                                                                      | X. A.              | Δ              | = »                |
|                                                |                                                      |                                                                      | ^2 <i>E</i>        |                | = "                |
|                                                | 131415161                                            | 7 8 9 10 11 12 13 14                                                 | 15 16              | 17 18 1        | <u>^</u>           |
|                                                |                                                      |                                                                      |                    | _              |                    |
|                                                |                                                      |                                                                      | Mis à jour le 25/1 | 0/2020         |                    |
| 122                                            |                                                      |                                                                      |                    |                | 5                  |
| ACAD                                           | ÉMIE                                                 | Direction des services départer                                      | mentaux            |                |                    |
| DE TO                                          |                                                      | de l'éducation nationale                                             |                    |                |                    |
| Enregistrer sous                               |                                                      |                                                                      |                    |                | ×                  |
|                                                |                                                      | -                                                                    |                    | Pasharahar dan | Desuments 0        |
|                                                | > CEPC > Documents                                   | \$                                                                   | v 0                | Rechercher dan | is : Documents p   |
| Organiser 🔻 No                                 | uveau dossier                                        |                                                                      |                    |                | ::: - ?            |
|                                                | ^                                                    | Nom                                                                  | Mod                | lifié le       | Туре ^             |
| 📌 Accès rapide                                 |                                                      | 200-Enregistrer sur PC DSDEN                                         | 22/0               | 3/2021 08:56   | Dossier de fichi   |
| Eureau                                         | *                                                    | LI-DEME - ASH - ORIENTATION                                          | 23/0               | 6/2021 14:27   | Dossier de fichi   |
| 🕂 Téléchargemer                                | nts 🖈                                                | 1 2-IP                                                               | 08/1               | 1/2021 15:23   | Dossier de fichi   |
| 📰 Images                                       | *                                                    | AS                                                                   | 20/0               | 5/2021 12:41   | Dossier de fichi   |
| <u> 1</u> -IP 2021-22                          | *                                                    | É CTD                                                                | 09/0               | 9/2021 12:13   | Dossier de fichi   |
| Z-Archives CD                                  | PD 🖈                                                 | 📁 Documentation                                                      | 30/0               | 4/2021 09:49   | Dossier de fichi   |
| Assurances                                     |                                                      | 📙 Enregistrements audio                                              | 27/1               | 1/2018 09:08   | Dossier de fichi   |
| CARROT                                         |                                                      | 🔁 Fichiers Outlook                                                   | 13/0               | 1/2022 08:24   | Dossier de fichi   |
| SG                                             |                                                      | Listings-Plannings                                                   | 29/0               | 4/2021 11:02   | Dossier de fichi 🗸 |
| VELLA                                          | ~                                                    | <                                                                    |                    |                | >                  |
| Nom du fichier :                               | IP                                                   |                                                                      |                    |                | ~                  |
| Type:                                          | Texte ODF                                            |                                                                      |                    |                | ~                  |
|                                                | Extension                                            |                                                                      |                    |                |                    |
|                                                | automatique du n                                     | iom                                                                  |                    |                |                    |
|                                                | de fichier                                           |                                                                      |                    |                |                    |
|                                                | de passe                                             | not                                                                  |                    |                |                    |
|                                                | Chiffrer avec une                                    | clé                                                                  |                    |                |                    |
|                                                | GPG                                                  |                                                                      |                    |                |                    |
| Rech                                           | <ul> <li>Éditer les paramèt<br/>du filtre</li> </ul> | res                                                                  |                    |                |                    |
|                                                | a a marc                                             |                                                                      |                    |                |                    |
| A Masquer les dossie                           | rs                                                   |                                                                      |                    | Enregistrer    | Annuler            |

#### 3) Une fenêtre s'ouvre. Complétez avec wxcwxc Confirmez le mot de passe

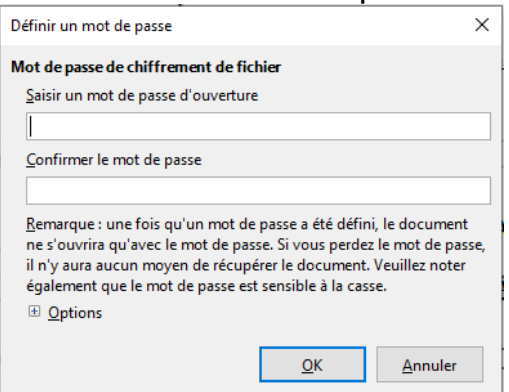

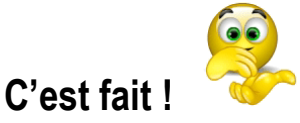

Sécuriser un fichier sous Word, c'est n'est pas plus compliqué...

mais cela varie un peu selon votre version du logiciel !

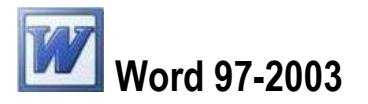

- 1) Menu Outils puis Options...
- 2) Sélectionnez Sécurité
- 3) Dans la fenêtre qui apparaît à l'écran, *tapez le Mot de passe pour la lecture (wxcwxc) (une autre fenêtre s'ouvre : confirmez le mot de passe)*

| Mot de passe                            |                                          |                           |
|-----------------------------------------|------------------------------------------|---------------------------|
| Tapez le mot de pas<br>E:\er Vos Docume | sse du fichier à ou<br>ent Word Par Un M | ivrir<br>Mot De Passe.doc |
|                                         | ОК                                       | Annuler                   |

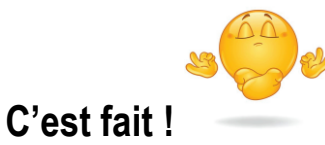

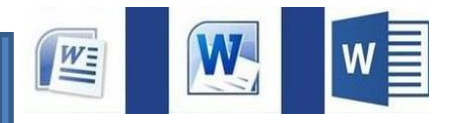

Ensuite, selon les versions de Word, la présentation a évolué. <u>Mais un chemin reste toujours valable, quelle que soit la version</u> (Word 2007 à 2016) : => Via le menu « *Outils* » lors de l'enregistrement du fichier.

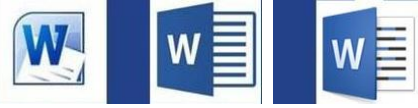

Un autre accès a été ajouté à partir de 2010 : accès direct dans le menu « Fichier »

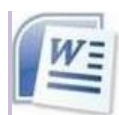

# Word 2007 et versions suivantes

## 1) Menu Fichier puis Enregistrer sous

| Nouveau                      | Enregistrer une copie du document                                                                                               |
|------------------------------|----------------------------------------------------------------------------------------------------|
|                              | <b>Document Word</b><br>Enregistre le document sous le format de fichier par défaut.                                            |
| Enregistrer                  | Modèle Word<br>Enregistre le document en tant que modèle qui pourra être utilisé<br>pour la mise en forme des futurs documents. |
| Enregistrer <u>s</u> ous     | Document Word 97-2003<br>Enregistre une copie du document qui sera entièrement<br>compatible avec Word, versions 97 à 2003.     |
| Ouvrir à partir d'Office Liv | e  PDF ou XPS Publie une version du document sous la forme d'un fichier PDF ou XPS. XPS.                                        |
| Enregistrer dans Office Liv  | e  Autres formats Ourse la balta de dialogue Enconister cour afin de obairir parrei                                             |
| Imprimer                     | tous les types de fichiers possibles.                                                                                           |
| Prénarer                     | W.                                                                                                    |

# 2) Sous le nom du fichier (bas de page) *Outils* puis *Options générales*

| Organisêr 👻 🏭 /                                   | Affici                | nages 🔻                                             | Nouveau dos   | sier                                               |                                                                                        |              |
|---------------------------------------------------|-----------------------|-----------------------------------------------------|---------------|----------------------------------------------------|----------------------------------------------------------------------------------------|--------------|
| ens favoris                                       |                       | Nom                                                 | Date de m     | Туре                                               | Taille                                                                                 |              |
| Templates<br>Documents<br>Emplacements réce       |                       | 퉲 liveusb                                           | o-creator-3.2 |                                                    |                                                                                        |              |
| ossiers                                           | ^                     |                                                     |               |                                                    |                                                                                        |              |
| Nom de fichier :                                  | Doc1                  | -                                                   |               |                                                    |                                                                                        |              |
| Tung                                              |                       |                                                     |               |                                                    |                                                                                        |              |
| Type:                                             | Jocui                 | ment Word                                           |               |                                                    |                                                                                        |              |
| Auteurs : A                                       | joute<br>] Enn<br>mir | ment Word<br>z un auteur<br>egistrer la<br>niature  | Mots          | -clés : Ajoutez (                                  | un mot-clé                                                                             |              |
| Auteurs : A<br>Auteurs : A<br>Cacher les dossiers | joute<br>Enri<br>mir  | ment Word<br>z un auteur<br>egistrer la<br>niature  | Mots          | -clés : Ajoutez (<br>Outils 🔻                      | un mot-clé<br>Enregistrer                                                              | Annuler      |
| Auteurs : A<br>Auteurs : A<br>Cacher les dossiers | joute<br>] Enn<br>mir | ment Word<br>iz un auteur<br>egistrer la<br>niature | Mots          | -clés : Ajoutez (<br>Outils -<br>Connec<br>Options | un mot-clé<br>Enregistrer<br>ter un lecteur résea<br>s d'enregistrement                | Annuler<br>u |
| Auteurs : A                                       | joute<br>Enr<br>mir   | ment Word<br>z un auteur<br>egistrer la<br>iiature  | Mots          | Outils  Connec Options Options                     | un mot-clé<br>Enregistrer<br>ter un lecteur résea<br>s d'enregistrement<br>s générales | Annuler<br>u |

# 3) Compléter le *mot de passe (wxcwxc)* pour la *lecture* (uniquement)

OK Annuler

| Options générales                                                       |                                                                                     |                     |
|-------------------------------------------------------------------------|-------------------------------------------------------------------------------------|---------------------|
| Options de chiffrement de fichier po                                    | ur ce document                                                                      |                     |
| Mot de passe pour la lecture :                                          |                                                                                     |                     |
| Options de partage de fichier pour                                      | te document                                                                         |                     |
| Mgt de passe pour la modification                                       |                                                                                     |                     |
| Lecture seule recommandée                                               |                                                                                     |                     |
| Brotéger le document                                                    |                                                                                     |                     |
| Sécurité des macros                                                     |                                                                                     |                     |
| Ajuster le niveau de sécurité pour<br>et indiquer les noms des développ | Touverture de fichiers pouvant contenir des macro-virus<br>eurs de macro approuvés. | Sécurité des macros |

Une autre fenêtre s'ouvre : confirmez le mot de passe

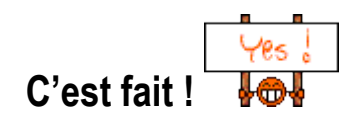

# Word 2010 et versions suivantes

#### 1) Menu Fichier puis Informations (selon la présentation, « Informations » s'affichage par défaut)

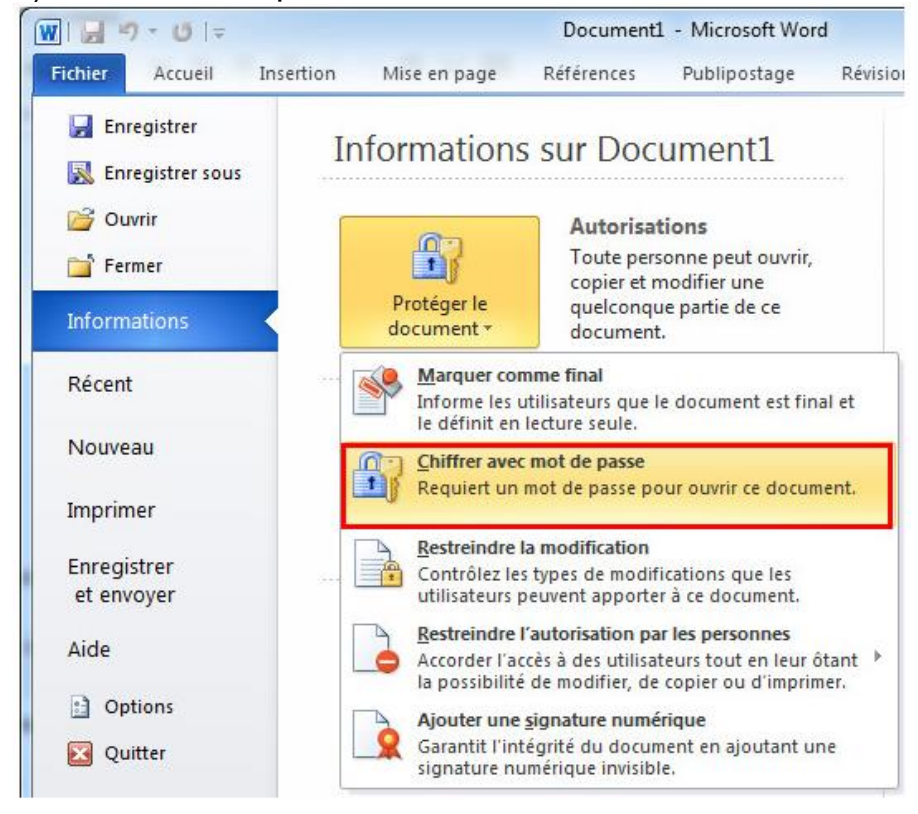

W

## 2) Chiffrer avec mot de passe

| Définir le mot de pass                    | e                                   | X                 |
|-------------------------------------------|-------------------------------------|-------------------|
| Mot de passe de chif                      | frage du fichier                    |                   |
| <u>S</u> aisir un mot de pas              | se d'ouverture                      |                   |
| ******                                    |                                     |                   |
| <u>C</u> onfirmer le mot de               | e passe                             |                   |
| *****                                     |                                     |                   |
| Remarque : après qu<br>document ne s'ouvr | u'un mot de passe a<br>rira qu'avec | it été défini, le |
| Plus d'options                            | QK                                  | Annuler           |

#### Tapez le **mot de passe pour la lecture** (wxcwxc)

Une autre fenêtre s'ouvre : confirmez le mot de passe

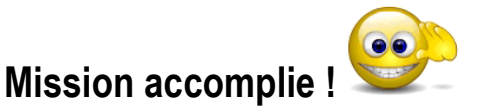

En cas de difficulté pour sécuriser votre document,

prenez contact avec Florence BIÉCHY, conseillère technique de service social

pour lui faire savoir que ses explications n'étaient pas convaincantes.

À charge pour lui de vous dépanner !

Direction des services départementaux de l'éducation nationale de l'Aveyron

12-service-social.eleves@ac-toulouse.fr

Si l'envoi est urgent, laissez-lui un message sur son répondeur téléphonique :

① 07 77 36 39 12

Elle vous rappellera sans délai.

Florence BIÉCHY, conseillère technique Responsable du service social en faveur des élèves Tél. : 05 67 76 53 57 <u>1a12-service-social.eleves@ac-toulouse.fr</u> 279 rue Pierre-Carrère - 12000 RODEZ